## ASDMARKETWEEK Using ASD's New Registration Platform

Starting for the August 2025 ASD Market Week, our registration partner is Cvent.

### **Registering for ASD**

Upon booking your booth for the upcoming show, the contract contact for your account will receive an automated email, pictured below, from the email address asdshowteam@asdonline.com.

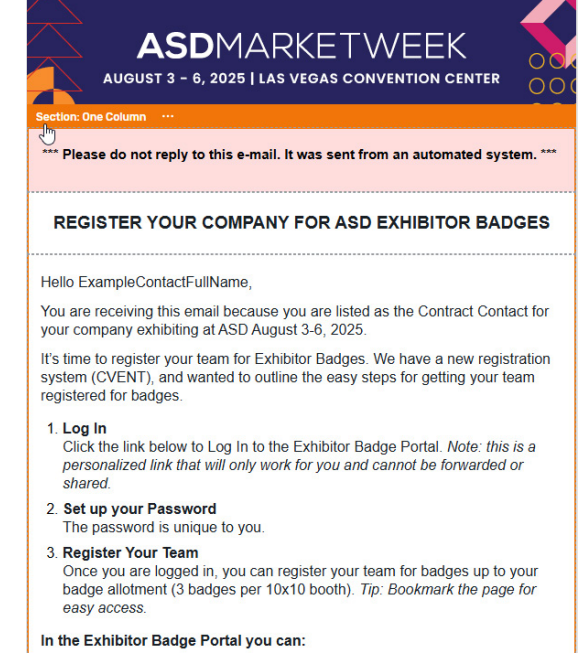

Follow the link under "In the Exhibitor Badge Portal" to access registration

Only the contract contact will receive this email, to resend or adjust the recipient of this automated email, contact your Customer Success Manager.

#### **Create a Password for your Account**

Upon following the link in the email, you will be brought to the Exhibitor Badge Portal to create your password.

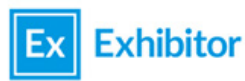

Finish setting up your account.

| First Name                                                                                                    | Exhibitor Portal       |                                                                                                    | 0 8 |
|----------------------------------------------------------------------------------------------------|------------------------|----------------------------------------------------------------------------------------------------|-----|
| Cynthia 450 Mariat West August 2025                                                                                        |                        | Badge Registration - ASD Market Week August 2025 *                                                                                                 |     |
| Last Name                                                                                                    |                        | Details                                                                                                    |     |
| Meyersohn                                                                                                    | 유 Profile<br>끥 Team    | Exhibitor Profile                                                                                                    |     |
| Create a Password Required                                                                                                 | Reptire Not Applicable | 8                                                                                                    |     |
| Minimum 8 characters     One uppercase letter     One number     One lowercase letter                                      |                        | 7 Carata                                                                                                    |     |
| One special character     Maximum 20 characters     Note: Your new password can't be the same as your last five passwords. |                        | Booth Statiff         Booth Location           5 statif members         142           Kunaya the team in charge of norming your booth.         142 |     |
| Confirm Password Required                                                                                                  |                        |                                                                                                    |     |
| Join                                                                                                    |                        |                                                                                                    |     |
| © 2000-2021 Cvent OnArrival, Inc.<br>Terms of Use   Privacy Policy                                                         |                        |                                                                                                    |     |
|                                                                                                    |                        |                                                                                                    |     |
|                                                                                                    |                        |                                                                                                    |     |
|                                                                                                    |                        |                                                                                                    |     |
|                                                                                                    |                        |                                                                                                    |     |

There are many different facets of the Cvent Exhibitor Badge Portal that ASD is not utilizing. These instructions will focus solely on the areas exhibitors need to register for the upcoming show. Information you enter in any other area of the Cvent portal will not be tracked or used by ASD.

## ASDMARKETWEEK

### **Accessing Your Company Registration**

To access exhibitor registration, go to the Team tab on the left hand side of the **Exhibitor Badge Portal.** 

| Exhibitor Portal                                           |                                                                                                    | ? @  |
|------------------------------------------------------------|----------------------------------------------------------------------------------------------------|------|
| ASD Market Week August 2025<br>Aug 3 - 6, 2025<br>7 Carats | Team •<br>Register your team/booth staff for Exhibitor Badges. Questions on how to register your staff? Contact emeraldsupport@cvent.com, call +1-888-859- 6126 (9<br>EST). For any additional questions please contact your ASD Customer Success Manager.                                   | -5pm |
| Overview                                                   | Booth Staff Admins                                                                                                    |      |
| O Profile                                                  |                                                                                                    |      |
| O, Team                                                    | Booth Staff Add booth staff ~                                                                                                    |      |
|                                                            | S5registrants left          S Exhibitor - Comp         S Exhibitor - Paid         Anne Gvildys         anne.gvildys         Registration type: Exhibitor - Comp         Confirmation number:         Denise Carroll         Registration type: Exhibitor - Coms         Confirmation number: |      |
| Reaistra                                                   | itions Types                                                                                                    |      |

- Exhibitor Comp: your free allotment of badges. 3 badges per 10x10 space.
- Exhibitor Paid: additional badges for purchase beyond your allotment. Default value 50. This section will show you your total available registrations remaining.

**Registered Staff** Summary of your companies registered staff members

### **Registering Staff**

To register booth staff select *Add Booth Staff* from the *Team* page on the Exhibitor Badge Portal

| Exhibitor Portal                                                                  |                                                                                                    | 0 8                                                              |
|-----------------------------------------------------------------------------------|----------------------------------------------------------------------------------------------------|------------------------------------------------------------------|
| ASD Market Week August 2025<br>Aug 3 - 6, 2025<br>7 Carats<br>Overview<br>Profile | Team •<br>Register your team/booth staff for Exhibitor Badges. Questions on how to register your staff? Cor<br>EST). For any additional questions please contact your ASD Customer Success Manager.<br>Booth Staff Admins | ntact emeraldsupport@cvent.com, call +1-888-859- 6126 (9-5pm     |
| ill Reports - Not Applicable                                                      | So Exhibitor - Comp                                                                                                    | Search booth staff<br>Share sign-up link<br>Register booth staff |
|                                                                                   | Anne Gvildys<br>anne.gvildys@emeraldx.com<br>Registration type: Exhibitor - Comp<br>Confirmation number: XZNRCTFPG8P                                                                                                    | Options v                                                        |
|                                                                                   | Denise Carroll<br>denise.carroll@emeraldx.com<br>Registration type: Exhibitor - Comp<br>Confirmation number: HGNPW67QFF5                                                                                                  | Options v                                                        |

#### **Select How You Are Registering Your Staff**

- Share sign-up link will generate a unique link that you can share with your team to register on their own.
- Register booth staff will bring you to the registration portal to register yourself or the entire team

Note: after selecting how you will register your staff, a pop up will appear asking what type of registration you would like to use, Comp or Paid. It will then open a new window with the registration form. You can not switch between Comp/Paid in the registration form, you must go back to the Team portal to do so. If using a shared link, you must generate a new link.

## **ASD**MARKETWE<u>EK</u><sup>00</sup><sub>00</sub>

### **Registration Form**

Complete all required fields throughout the registration form.

| 0                                                                                                    | 2                                                                                                    |                                                                                                    | 3                                                                                                    |                                                                                                    |                                                 |                                    |
|----------------------------------------------------------------------------------------------------|----------------------------------------------------------------------------------------------------|----------------------------------------------------------------------------------------------------|----------------------------------------------------------------------------------------------------|----------------------------------------------------------------------------------------------------|-------------------------------------------------|------------------------------------|
| Personal Information                                                                                                    | Opt-In/Privacy Polic                                                                                                    | y F                                                                                                    | Registration Summary                                                                                              |                                                                                                    |                                                 |                                    |
| P                                                                                                    | Personal Infor                                                                                                    | mation<br>sk Next to continue.                                                                                                    |                                                                                                    |                                                                                                    |                                                 |                                    |
| • First Name                                                                                                    |                                                                                                    |                                                                                                    |                                                                                                    | 1                                                                                                    | 2                                               | 3                                  |
| test                                                                                                    |                                                                                                    |                                                                                                    |                                                                                                    | Personal Information                                                                                                    | Opt-In/Privacy Policy                           | Registration Summa                 |
| • Last Name                                                                                                    |                                                                                                    |                                                                                                    |                                                                                                    | Те                                                                                                    | erms and Conditio                               | ns                                 |
| test                                                                                                    |                                                                                                    |                                                                                                    |                                                                                                    | * I acknowledge that registrant mu                                                                                                    | ist be 16 years old or above to attend event. N | lo one under the age of 16 will be |
| • Email Address                                                                                                    |                                                                                                    |                                                                                                    |                                                                                                    | allowed to enter show floor. IDs w                                                                                                    | ill be checked onsite.                          |                                    |
|                                                                                                    | 10.00                                                                                                    |                                                                                                    |                                                                                                    |                                                                                                    |                                                 | <u> </u>                           |
|                                                                                                    |                                                                                                    |                                                                                                    |                                                                                                    | * I have read and fully agree to the                                                                                                    | Terms & Conditions of the ASD Market Week       | Show Policies.                     |
| • Re-enter Email Address                                                                                                    |                                                                                                    |                                                                                                    |                                                                                                    | I agree                                                                                                    |                                                 |                                    |
| The state of the state of the s | 1 N 1 N 1                                                                                                    |                                                                                                    |                                                                                                    |                                                                                                    |                                                 |                                    |
|                                                                                                    |                                                                                                    |                                                                                                    |                                                                                                    | * I agree to the Emerald Privacy Privacy Priva | olicy.                                          |                                    |
|                                                                                                    |                                                                                                    |                                                                                                    |                                                                                                    |                                                                                                    |                                                 |                                    |
| * Company                                                                                                    |                                                                                                    |                                                                                                    |                                                                                                    | a i agree                                                                                                    |                                                 |                                    |
| • Company<br>test                                                                                                    |                                                                                                    |                                                                                                    |                                                                                                    | G Lagree                                                                                                    |                                                 |                                    |
| test<br>Work Address                                                                                                    |                                                                                                    |                                                                                                    |                                                                                                    | Pi                                                                                                    | revious Cancel Ne                               | xt                                 |
| • Company<br>test<br>Work Address<br>• Country/Region                                                                                                    |                                                                                                    | ity                                                                                                    |                                                                                                    | c ragree                                                                                                    | evious Cancel Ne                                | xt                                 |
| Company<br>test<br>Work Address<br>Country/Region<br>United States                                                                                                    | -c<br>x ~                                                                                                    | ify                                                                                                    |                                                                                                    | Pi                                                                                                    | evious Cancel Ne                                | xt                                 |
| Company<br>test<br>Work Address<br>- Country/Region<br>United States<br>• State/Province                                                                                                    | -c<br>x ~                                                                                                    | ity<br>lest                                                                                                    |                                                                                                    | Pi                                                                                                    | evious Cancel Ne                                | xt                                 |
| * Company<br>test<br>Work Address<br>* Country/Region<br>United States<br>* State/Province<br>Connecticut                                                                                                    | -c<br>x ~                                                                                                    | ity<br>Lest                                                                                                    |                                                                                                    | PI                                                                                                    | evious Cancel Ne                                | xt                                 |
| * Company<br>test<br>Work Address<br>* Country/Region<br>Unted States<br>* State/Province<br>Connecticut<br>* SMS OPT-IN: ASD Market Week i<br>designed to improve your experienc<br>number, we need explicit consent fr<br>recorded messages to confirm and                                                                                                    |                                                                                                    | Ity<br>lest<br>ons, promotional offers, and of<br>armation. If you provide a cell-<br>offer a cell-<br>nul use automated dialing tech<br>cion.                                                                              | ther information<br>ular telephone<br>hnology and pre-                                                            | Pi                                                                                                    | evious Cancel Ne                                | x                                  |
| * Company<br>test<br>Work Address<br>* Country/Region<br>United States<br>* State/Province<br>Connecticut<br>* SM3 OPT-IN: ASD Market Week c<br>designed to improve your experienc<br>number, we need explicit content fr<br>recorded messages to confirm and<br>* Yes, I would like to opt-in to real<br>above. I understand standard or                                                                                                    | X      v     X     v     x     v     x     v     x     v     x     v     x     v     x     v                                                                                                    | Ity<br>test<br>ans, promotional offers, and ob<br>armation. If you provide a celli,<br>and use automated dialing ted<br>tion.<br>unother (if provided) i any time b                                                         | ther information<br>ular telephone<br>hnology and pre-<br>for ASD as described<br>v texting "STOP,"               | Pi                                                                                                    | evious Cancel Ne                                | x                                  |
| Company test  Work Address  Country/Region United States  State/Province Connecticut  SMS OPT-IN. ASD Market Week designed to improve your experienc number, we need explicit connent fir exorded messages to confirm and Ves. I, would like to opt-in to rea above. I understand standard or No. I do not wish to opt-in to the                                                                                                    | x      x     x    x | Ity<br>test<br>amalian. If you provide a cellu<br>and use automated dialing tech<br>diso.<br>untore unuber (if provided) i<br>phone number (if provided) any time b<br>ASD Market Week as descri                            | ther information<br>dar telephone<br>hnology and pre-<br>for ASD as described<br>y texting "STOP,"<br>ibed above. | Pi                                                                                                    | evious Cancel Ne                                | xt                                 |
| Company<br>test<br>Work Address<br>Country/Region<br>United States<br>State/Province<br>Connecticut<br>SMS OPT-IN ASD Market Wesk (<br>Segind to improve your experienc<br>submark, we need explicit consent in<br>recorded messages to confirm and (<br>1 Yes, I would like to opt-in to the<br>above. I understand standard of<br>1 No. I do not wish to opt-in to the<br>Mobile                                                                                                    | x      v      x      x    | Ity<br>test<br>ans, promotional offers, and of<br>armation. If you provide a cell<br>tion.<br>phone number (if provided) j<br>have you are you are you are you<br>phone number (if provided) j<br>ASD Market Week as descri | the information<br>use telephone<br>hnology and pre-<br>for ASD as described<br>y texting "STOP."<br>ibed above.  | P                                                                                                    | evious Cancel Ne                                | xt                                 |

| Personal Information       Opt-InPrivary Policy       Registration Summary         Control       Enter the information below, then dick Next to continue.         * test Name       ************************************                                                                                                    |                          |                                                       |                      |
|----------------------------------------------------------------------------------------------------|--------------------------|-------------------------------------------------------|----------------------|
| Personal information Terms Terms Term Term Term Term Term Term Term Term                                                                                                    | Personal Information     | 2<br>Opt-In/Privacy Policy                            | Registration Summary |
|                                                                                                    |                          | Personal Informatio                                   | n<br>inue.           |
| James  * Last Sha Already registered? *  *  *  *  *  *  *  *  *  *  *  *  *                                                                                                    | * First Name             |                                                       |                      |
| * Already registered?         * Email<br>and<br>and<br>and<br>and<br>and<br>comp         * Enail Address         and<br>and<br>comp         * Confirmation Number         Test         Ensity our confirmation number?         Test         Ensity our confirmation number?         Test         Ensity our confirmation number?         Test         Test         Test         Log in         Work | James                    |                                                       |                      |
|                                                                                                    | Shan Already reg         | jistered?                                             | × 🗖                  |
| * Ke an * Email Address arres arres Comp Confirmation Number Tate Earl Earl Log in Work Res                                                                                                    | * Email<br>jame Enter yo | our confirmation number or return to the event websit | te to register.      |
| lann  Comp  Confirmation Number  Test  Test  Log in  Work  Lest  Next                                                                                                    | * Re-en                  | * Email Address                                       |                      |
| * Confirmation Number<br>Test  * Title  * Title  * Title  * Title  * Log in  * Work  * Mork  Next                                                                                                    | jame                     | janutanajannikan 🛛                                    |                      |
| Test     Eorget your confirmation number?     Log in     Work     Next                                                                                                    | * Comp<br>Test           | * Confirmation Number                                 |                      |
| Twonk Log in Next                                                                                                    | * Title                  | Forgot your confirmation numbe                        | 2                    |
| Test                                                                                                    | Test                     | Log in                                                |                      |
| Next                                                                                                    | test                     |                                                       |                      |
| Next                                                                                                    |                          |                                                       |                      |
| TREAL                                                                                                    |                          | Mext                                                  |                      |
|                                                                                                    |                          | INCAL                                                 |                      |

#### **Unique Email Address Required**

Unique email addresses are required for each individual registering for ASD Market Week. If the email address you entered has already been used, you will receive the following message. Reach out to your Customer Success Manager for assistance on how to proceed.

### **Registration Form**

Complete all required fields throughout the registration form.

| 1                                 | 2                                                                       |                                        |                                                                                                    |
|-----------------------------------|-------------------------------------------------------------------------|----------------------------------------|----------------------------------------------------------------------------------------------------|
| Personal Information              | Opt-In/Privacy Policy                                                   | Registration Summary                   | Congratulations, you are now registered!                                                                                                    |
|                                   | Previous Cancel Submit                                                  |                                        | Your Confirmation Number is:                                                                                                    |
|                                   |                                                                         |                                        | BENEWGENOFY                                                                                                    |
|                                   | Registration Summa                                                      | ry                                     |                                                                                                    |
|                                   | Please review your information before submitting.                       | C                                      | You will receive an email with your registration details.                                                                                                    |
| James Shannon<br>james shannon    |                                                                         | ·                                      | Transfer Your Registration to Another Employee Edit Your Registration                                                                                                    |
| Edit                              | -                                                                       |                                        |                                                                                                    |
| Company                           | Title                                                                   |                                        | Devictoration Company                                                                                                    |
| - Car                             | i cat                                                                   |                                        | Registration Summary                                                                                                    |
| Work Phone Number                 |                                                                         |                                        | Review your registration information below                                                                                                    |
| test                              |                                                                         |                                        |                                                                                                    |
| Questions                         |                                                                         |                                        | test test                                                                                                    |
|                                   |                                                                         |                                        |                                                                                                    |
| enter show floor. IDs will be ch  | nust be 16 years old or above to attend event. No one<br>lecked onsite. | under the age of 16 will be allowed to |                                                                                                    |
| l agree                           |                                                                         |                                        | test test test concentrat                                                                                                    |
| I have read and fully agree to th | he Terms & Conditions of the & SD Market Week Show                      | Policies                               | United States                                                                                                    |
| l agree                           | Terms & Conditions of the Add Market Week Show                          | i olicies.                             |                                                                                                    |
|                                   |                                                                         |                                        | MODIFE<br>1992-992-993                                                                                                    |
| I agree to the Emerald Privacy    | Policy.                                                                 |                                        |                                                                                                    |
| i agree                           |                                                                         |                                        | Questions                                                                                                    |
| Agenda                            |                                                                         |                                        |                                                                                                    |
| Item                              |                                                                         | Price                                  | and of the ABD market week communicates remnines, communicates, promounal oners, and other minormation<br>designed to improve your experience when you provide your contact information. If you provide a cellular telephone |
|                                   |                                                                         |                                        | number, we need explicit consent from you to send you text messages and use automated dialing technology and pre-                                                                                                    |
| Admission item                    |                                                                         |                                        | recorded messages to comma and communicate reveant show information.                                                                                                    |
| Event Registration                |                                                                         | Free                                   | understand standard message/data rates may apply and I may opt out at any time by texting "STOP."                                                                                                    |
|                                   |                                                                         |                                        | I acknowledge that registrant must be 16 years old or above to attend event. No one under the age of 16 will be allowed to                                                                                                   |
|                                   |                                                                         |                                        | enter show floor. IDs will be checked onsite.                                                                                                    |
| Register Another                  |                                                                         |                                        | i agree                                                                                                    |
|                                   |                                                                         |                                        | I have read and fully agree to the Terms & Conditions of the ASD Market Week Show Policies.                                                                                                    |
|                                   |                                                                         |                                        | l agree                                                                                                    |
|                                   | Previous Cancel Submit                                                  |                                        | I agree to the Emerald Privacy Policy.                                                                                                    |
|                                   |                                                                         |                                        | l agree                                                                                                    |
|                                   |                                                                         |                                        |                                                                                                    |
|                                   |                                                                         |                                        |                                                                                                    |
|                                   |                                                                         |                                        | Add Committee base                                                                                                    |
|                                   |                                                                         |                                        | And Group metilizer                                                                                                    |
|                                   |                                                                         | ·                                      |                                                                                                    |
|                                   |                                                                         |                                        |                                                                                                    |
|                                   |                                                                         |                                        |                                                                                                    |
|                                   |                                                                         |                                        |                                                                                                    |
|                                   |                                                                         |                                        |                                                                                                    |

#### Registering Additional Staff Members

Follow either button to register additional staff members. You will then be brought to the beginning of the registration form to register additional team members. Your Registration is not complete until you see this confirmation screen. If you exit the registration form prior to receiving this screen, none of your information will be saved.

## ASDMARKETWEEK

### **Adjusting Registration from Confirmation Page**

From the *Confirmation Page* you can transfer your registration to another staff member or make changes to your existing registration.

|                                           | Congratulations, you are now registered!                                                                                                    |  |
|-------------------------------------------|----------------------------------------------------------------------------------------------------|--|
|                                           | Your Confirmation Number is:                                                                                                    |  |
|                                           | IN THE WORKSRY                                                                                                    |  |
|                                           | You will receive an email with your registration details.       Transfer Your Registration to Another Employee       Edit Your Registration                                                                                                    |  |
| (                                         | Registration Summary<br>Review your registration information below                                                                                                    |  |
|                                           | test test                                                                                                    |  |
|                                           | Company Work Address<br>test test. Connectiout<br>United States                                                                                                    |  |
|                                           | Mobile<br>333-333-3333                                                                                                    |  |
|                                           | Questions                                                                                                    |  |
|                                           | SMS OPT-IN: A SD Market Week communicates reminders, confirmations, promotional offers, and other information<br>designed to improve your experience when you provide your contract information. If you provide a cellular telephone<br>number, we need explicit consent from you to send you test messages and use automated dating technology and pre-<br>recorded messages to confirm and communicate relevant show information. |  |
|                                           | res, involutione to dynamic receiver a town reased into or my design one introde in provided to both as described address in understand standard message/data rates may apply and i may opt out at any time by texting "STOP".                                                                                                    |  |
|                                           | revenuences and region and must be reveals on or above to attend event, no one under use age of to will be allowed to<br>enter show floor. IDs will be checked onsite. I agree                                                                                                    |  |
|                                           | I have read and fully agree to the <u>Terms &amp; Conditions</u> of the ASD Market Week. Show Policies.<br>I agree                                                                                                    |  |
|                                           | I agree to the Emerald <u>Privacy Policy</u> .<br>I agree                                                                                                    |  |
| ransfer Registration                      |                                                                                                    |  |
| Who are you transferring your registratio | n to? str                                                                                                    |  |

#### **Transfer Registration**

Changes the individual registered. Follow the prompt to transfer your exhibitor registration to another staff member.

#### **Modify Registration**

Used for editing registration details, does not change the individual registered. If you are changing the person on the registration, you must use the transfer feature as this creates a new Badge ID that is needed to access the Mobile App.

### Adjusting Existing Registrations from Exhibitor Badge Portal

From the *Team* page on the Exhibitor Badge Portal you can modify or transfer existing staff registrations.

| ASD Market Week August 2025<br>Aug 3 - 6, 2025<br>7 Carats | Customer Success Manager.  Booth Staff Admins                                                                                                    |                                                     |
|------------------------------------------------------------|----------------------------------------------------------------------------------------------------|-----------------------------------------------------|
| 습 Overview<br>은 Profile                                    | Booth Staff                                                                                                    | Add booth staff ~                                   |
| 🕂 Team                                                     |                                                                                                    |                                                     |
| <u>iu</u> Reports                                          | James Shann<br>james.shannon+te<br>Registration type: Exhibitor - Comp<br>Confirmation number:<br>Tess Test<br>james.shannon<br>Registration type: Exhibitor - Comp<br>Confirmation numbi<br>Test Test<br>james.shanr<br>Registration type: Exhibitor - Comp<br>Confirmation number: | Optiques v<br>Remove<br>Hide<br>Modify registration |
|                                                            | powered by <b>CVENt</b> © 2000-2025 Cvent, Inc.                                                                                                    | Terms of use   Help and support                     |

#### **Adjusting Registration**

Copy or write down the Confirmation Number associated with the staff member you are modifying, then select *Option* and *Modify Registration*, this will open the Exhibitor Registration form in a new window. Enter the confirmation number and then follow the instructions on the previous page.

Note: Do not exit the Confirmation Number pop-up on the registration form. This will bring you to the buyer registration flow. You will not be able to access the exhibitor tools in the Mobile App or the show floor, during set-up, with a buyer registration type.

### **Additional Support**

As we get used to this new registration program, we're here to support you and your team with any registration inquires. Below you'll find contact information for additional support.

#### **CVent Registration Support**

Email: emeraldsupport@cvent.com

Phone: 1-833-859-6126 (Available 9 AM - 5 PM EST.)

#### **Customer Success Managers**

Anne Gvidlys Email: anne.gvildys@emeraldx.com Phone: 323-817-2205

Cathi Obrien Email: cathi.obrien@emeraldx.com Phone: 914-421-3204

Denise Carroll Email: denise.carroll@emeraldx.com Phone: 646-668-3766